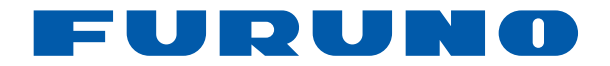

# FA-30 RECEPTOR AIS

www.furuno.co.jp

Pub. No. OES-44430-A DATE OF ISSUE: OCT. 2007

# **AVISO IMPORTANTE**

- Las descripciones de este manual están destinadas a lectores con un buen conocimiento de español.
- No se puede copiar ni reproducir ninguna parte de este manual sin una autorización por escrito.
- En caso de pérdida o deterioro de este manual, póngase en contacto con su proveedor para conseguir un manual nuevo.
- El contenido de este manual y las especificaciones del equipo están sujetos a cambios sin previo aviso.
- Es posible que las pantallas de ejemplo (o ilustraciones) que se muestran en este manual no coincidan con lo que ve en su pantalla. La pantalla que usted ve depende de la configuración del sistema y de los ajustes del equipo.
- Guarde este manual en un lugar adecuado para su posterior consulta.
- FURUNO no asumirá ninguna responsabilidad por los daños causados por un uso inadecuado o modificaciones del equipo realizadas por un distribuidor no autorizado o terceros.
- Cuando sea momento de deshacerse de este producto, deberá hacerse según las normas locales para la eliminación de desechos industriales. Si va a desecharlo en los Estados Unidos, consulte la asociación Electronics Industries Alliance (Alianza de Industrias Electrónicas) (http://www.eiae.org/).

# ▲ INSTRUCCIONES DE SEGURIDAD

El operador e instalador deberán leer las instrucciones de seguridad pertinentes antes de instalar o utilizar el equipo.

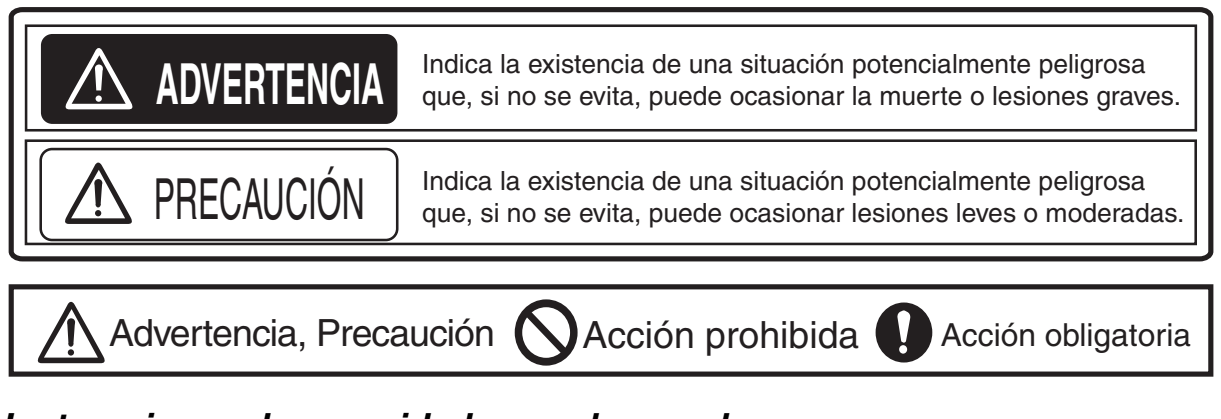

## Instrucciones de seguridad para el operador

#### **ADVERTENCIA ADVERTENCIA** No abra el equipo. No coloque recipientes con líquido sobre el equipo. Sólo personal cualificado debe manipular el interior del equipo. Pueden producirse incendios o descargas si el líquido se derramara dentro del equipo. No desmonte ni modifique el equipo. Asegúrese de que no entran N salpicaduras de agua o por lluvia en Puede provocar incendios, descargas eléctricas o graves lesiones. el equipo. Desconecte inmediatamente la Pueden producirse incendios o descargas s alimentación del equipo si entra agua dentro del equipo. • entra agua en el equipo • cae algún objeto en el interior Hay etiquetas de advertencia adheridas al equipo. del equipo No quite estas etiquetas. Si falta una etiqueta o es • el equipo echa humo o está en llamas ilegible, póngase en contacto con un agente o • el equipo emite ruidos extraños. proveedor de FURUNO para conseguir una de repuesto. Si se continúa utilizando el equipo hay riesgo de incendio o de descargas ADVERTENCIA A Nombre: Etiqueta eléctricas. Póngase en contacto con un de advertencia (1) Para evitar descargas eléctricas, no desmonte la cubierta. Dentro no hay componentes que puedan ser reparados por el usuario. agente o proveedor de FURUNO para Tipo: 86-003-1011-1 obtener asistencia técnica. N.º de código: 100-236-231 No utilice el equipo con las manos A A húmedas. Puede producirse una descarga. Nombre: Etiqueta ADVERTENCIA 🗥 Use el fusible adecuado. de advertencia (2) Para evitar descargas Tipo: 86-129-1001-1 eléctricas, no quite la tapa. N.º de código: 100-236-741 La utilización de un fusible inadecuado Dentro no hay componentes puede provocar incendios o que puedan ser reparados por el usuario. descargas eléctricas.

## Instrucciones de seguridad para el instalador

## 

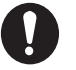

Desconecte la alimentación del cuadro eléctrico antes de comenzar la instalación.

Si la alimentación permanece conectada, pueden producirse descargas eléctricas o incendios.

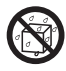

#### No instale los equipos en lugares expuestos a la lluvia o a las salpicaduras de agua.

Si penetra agua en los equipos, pueden producirse incendios, descargas eléctricas o daños materiales.

# Asegúrese de que la fuente de alimentación sea compatible con la tensión nominal de los equipos.

La conexión de una fuente de alimentación incorrecta puede provocar incendios o daños materiales. La tensión nominal aparece en la entrada de la alimentación.

## ⚠ PRECAUCIÓN

0

Respete las siguientes distancias de seguridad para impedir las interferencias de un compás magnético.

|       | Compás<br>estándar | Compás<br>de gobierno |
|-------|--------------------|-----------------------|
| FA-30 | 0,30 m             | 0,30 m                |

# TABLA DE CONTENIDO

| PRÓLOGO                                                                                                    | v                                  |
|----------------------------------------------------------------------------------------------------|------------------------------------|
| CONFIGURACIÓN DEL SISTEMA                                                                                                    | vi                                 |
| 1. INSTALACIÓN         1.1 Listas de equipo         1.2 Receptor AIS FA-30         1.3 Antena de látigo         1.4 Cableado                                                                                                    | <b>1</b><br>2<br>3<br>4            |
| <ul> <li>2. CONFIGURACIÓN DEL SOFTWARE WEB Y PRESENTACIONES<br/>DE DATOS</li> <li>2.1 Receptor AIS FA-30</li> <li>2.2 Configuración del puerto COM y de la red</li> <li>2.3 Pantalla Own Vessel Data (Datos del propio barco) y Channel Selection<br/>(Selección de canales)</li> <li>2.4 Estado del sensor</li> </ul> | 6<br>                              |
| <ul> <li>3. MANTENIMIENTO Y SOLUCIÓN DE PROBLEMAS</li> <li>3.1 Mantenimiento.</li> <li>3.2 Sustitución de fusibles</li> <li>3.3 Solución de problemas.</li> <li>3.4 Diagnósticos.</li> </ul>                                                                                                    | <b> 13</b><br>13<br>14<br>14<br>15 |
| LISTA DE CANALES VHF                                                                                                    | .AP-1                              |
| ESPECIFICACIONES<br>ESQUEMAS<br>DIAGRAMA DE INTERCONEXIÓN                                                                                                    | .SP-1<br>D-1<br>S-1                |

# PRÓLOGO

## Unas palabras para el propietario del FA-30

Enhorabuena por haber elegido el receptor AIS FURUNO FA-30. Confiamos en que verá por qué el nombre FURUNO se ha convertido en sinónimo de calidad y fiabilidad.

Durante más de 50 años, FURUNO Electric Company ha gozado de una reputación envidiable en todo el mundo por la calidad de sus equipos de electrónica marina. Nuestra amplia red global de agentes y proveedores fomenta esta dedicación a la máxima calidad.

Este equipo se ha diseñado y construido para cumplir los rigurosos requisitos del sector naval. No obstante, ninguna máquina puede realizar las funciones adecuadamente si no se utiliza y se mantiene correctamente. Lea y siga detenidamente los procedimientos operativos y de mantenimiento recomendados.

Gracias por considerar y comprar equipos FURUNO.

## Características

El FA-30 es un receptor AIS compacto con una buena relación coste-beneficio diseñado específicamente para pequeñas embarcaciones de pesca, recreativas y comerciales.

Una vez conectado el equipo a la antena VHF, recibe los datos AIS de embarcaciones equipadas con AIS, estaciones costeras y ayudas de navegación (boyas equipadas con AIS, entre otros dispositivos). El movimiento del barco se traza en una pantalla conectada al puerto LAN. Entre los datos se incluyen la identidad (el nombre, el distintivo de llamada y MMSI), la posición, la velocidad y la dirección de las embarcaciones equipadas con AIS dentro del alcance de la señal VHF, además de otros datos.

## Versión del programa

| Componente                                  | Nº de programa | Nº de versión | Fecha        |
|---------------------------------------------|----------------|---------------|--------------|
| Programaprincipal del receptor<br>AIS FA-30 | 0550227        | 01.02         | Mayo de 2007 |

# **CONFIGURACIÓN DEL SISTEMA**

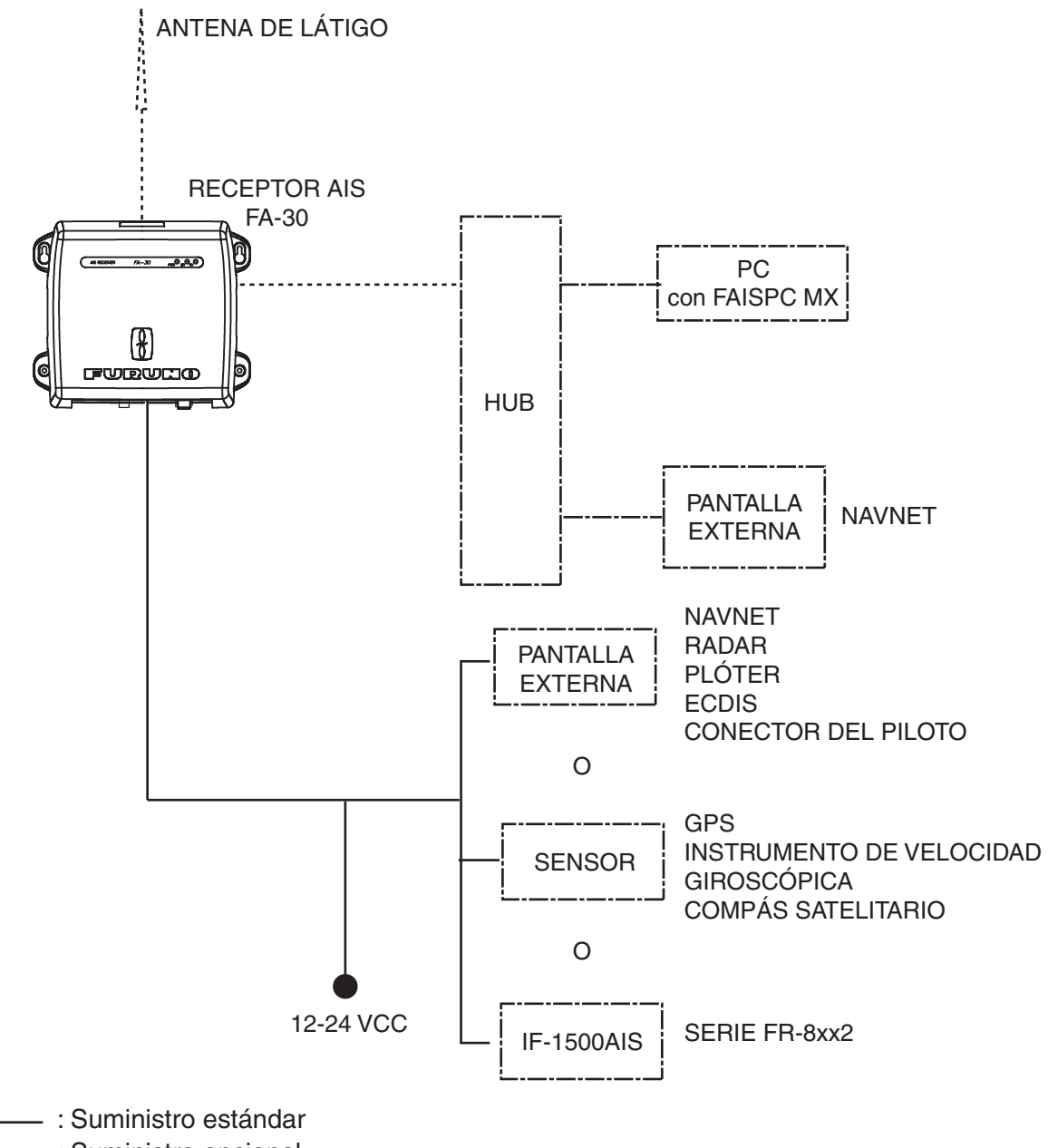

----- : Suministro opcional

------ : No suministrado

# 1. INSTALACIÓN

## 1.1 Listas de equipo

### Suministro estándar

| Nombre                       | Тіро       | N.º de código | Cantidad | Observaciones                             |
|------------------------------|------------|---------------|----------|-------------------------------------------|
| Receptor AIS                 | FA-30      | -             | 1        |                                           |
| Materiales de<br>instalación | CP05-11101 | 001-014-160   | 1 juego  | Tornillo autorroscante<br>(4x20, 4 unid.) |
| Visor AIS                    | FP05-05910 | 000-010-938   | 1 juego  | FAISPC-MX para PC                         |
| Piezas de repuesto           | SP05-05701 | 001-014-150   | 1 juego  | Fusible 2 A, 2 unid.                      |

## Suministro opcional

| Nombre     | Тіро        | N.º de código  | Cantidad | Observaciones |
|------------|-------------|----------------|----------|---------------|
| Antena VHF | 150M-W2VN   | 000-113-498    | 1        |               |
| Cable LAN  | P5E-4PTX-BL | 000-164-634-10 | 1        | L=2 m         |
|            | P5E-4PTX-BL | 000-164-637-10 |          | L=10 m        |

## 1.2 Receptor AIS FA-30

#### Consideraciones de montaje, montaje

El FA-30 puede montarse en una mesa, una cubierta o en un mamparo. Para escoger una ubicación de montaje, tenga en cuenta los puntos siguientes:

- La temperatura y humedad deben ser moderadas y estables.
- Sitúe la unidad en un lugar apartado de conductos de escape o ventilación.
- La ubicación de montaje debe estar bien ventilada.
- Monte la unidad en un lugar en el que las sacudidas o vibraciones sean mínimas.
- Mantenga la unidad alejada de equipos creadores de campos electromagnéticos, como motores y generadores.
- Si el FA-30 se coloca demasiado cerca de un compás magnético, éste se verá afectado. Respete las distancias de seguridad respecto a compases indicadas en las instrucciones de seguridad para evitar perturbaciones con el compás magnético.
- Fije la unidad en la ubicación de montaje con tornillos autorroscantes 4x20 (suministrados).

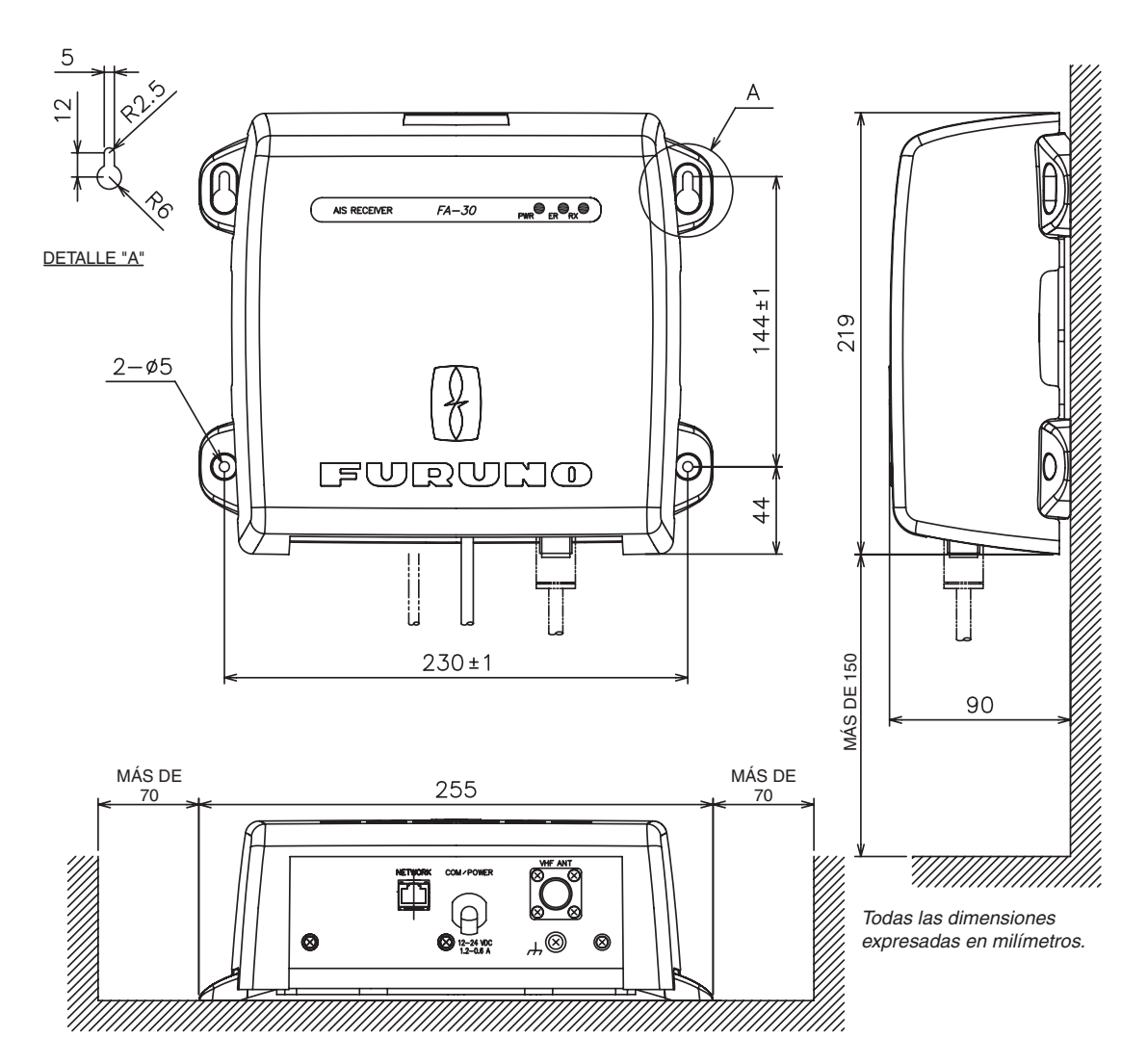

## 1.3 Antena de látigo

#### <u>Ubicación</u>

Debe estudiar con cuidado dónde colocar la antena VHF AIS. Las comunicaciones digitales son más sensibles que las comunicaciones analógicas o por voz a las interferencias generadas por los reflejos en obstáculos como mástiles y botavaras. Tal vez sea necesario reubicar la antena de radioteléfono VHF para minimizar los efectos de interferencia. Las siguientes directrices son aplicables para minimizar los efectos de las interferencias:

- La antena VHF AIS se debe colocar en una posición elevada lo más despejada posible con una distancia mínima de 0,5 metros en sentido horizontal con respecto a cualquier construcción fabricada con materiales conductores. La antena no se debe instalar cerca de ningún obstáculo vertical de grandes dimensiones. El objetivo de la antena VHF AIS es el libre acceso al horizonte en un ángulo de 360 grados.
- No debe haber más de una antena en un mismo plano. La antena VHF AIS debe montarse directamente por encima o por debajo de la antena de radioteléfono VHF principal del barco, sin separación horizontal y con una separación vertical mínima de 2,8 metros. Si está ubicada en el mismo plano que otras antenas, la distancia horizontal debe ser de al menos 10 metros.
- Instale la antena de látigo VHF (opcional) de acuerdo con el esquema que aparece al final de este manual. Separe esta antena de las demás antenas de radioteléfono VHF tal como se indica a continuación para evitar interferencias con FA-30.

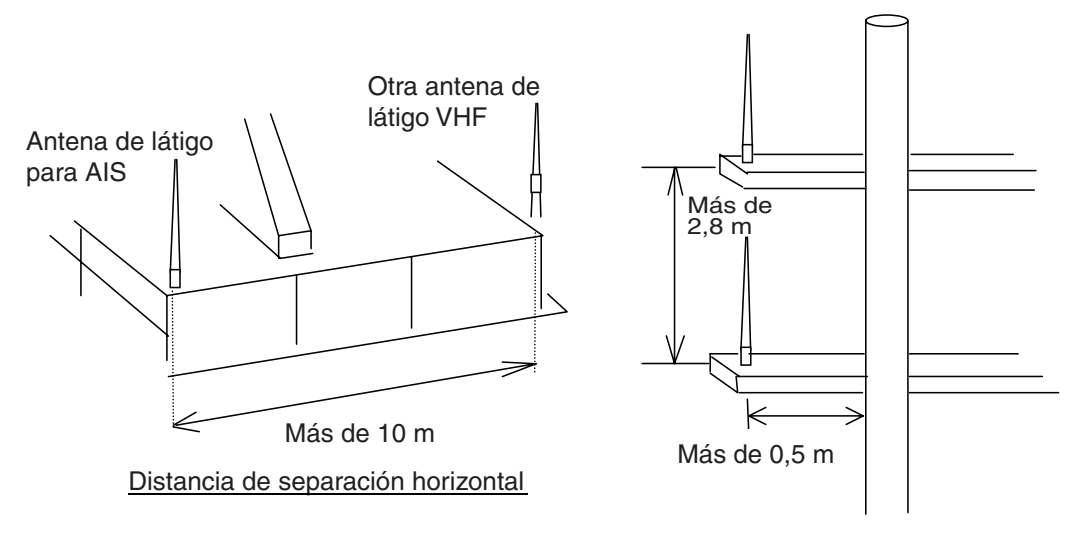

Distancia de separación vertical

#### <u>Cableado</u>

- Use un cable coaxial del tipo 5D-2V o uno equivalente.
- El cable debe ser lo más corto posible para minimizar la atenuación de la señal; su longitud máxima es de 50 metros.
- Todos los conectores instalados en exteriores en cables coaxiales deben equiparse con aislantes protectores, como cinta Vulcanizada, para evitar que se filtre agua al cable de antena.
- Los cables coaxiales se deben instalar en tubos/canalizaciones de cables de señal independientes y a una distancia mínima de 10 cm de los cables de alimentación. Los cambios de dirección de los cables deben realizarse en ángulo recto (90°). El radio mínimo de curvatura del cable coaxial debe ser cinco veces el diámetro exterior del cable.

## 1.4 Cableado

Conecte la fuente de alimentación, el cable LAN, la antena VHF y el cable de tierra como se indica a continuación.

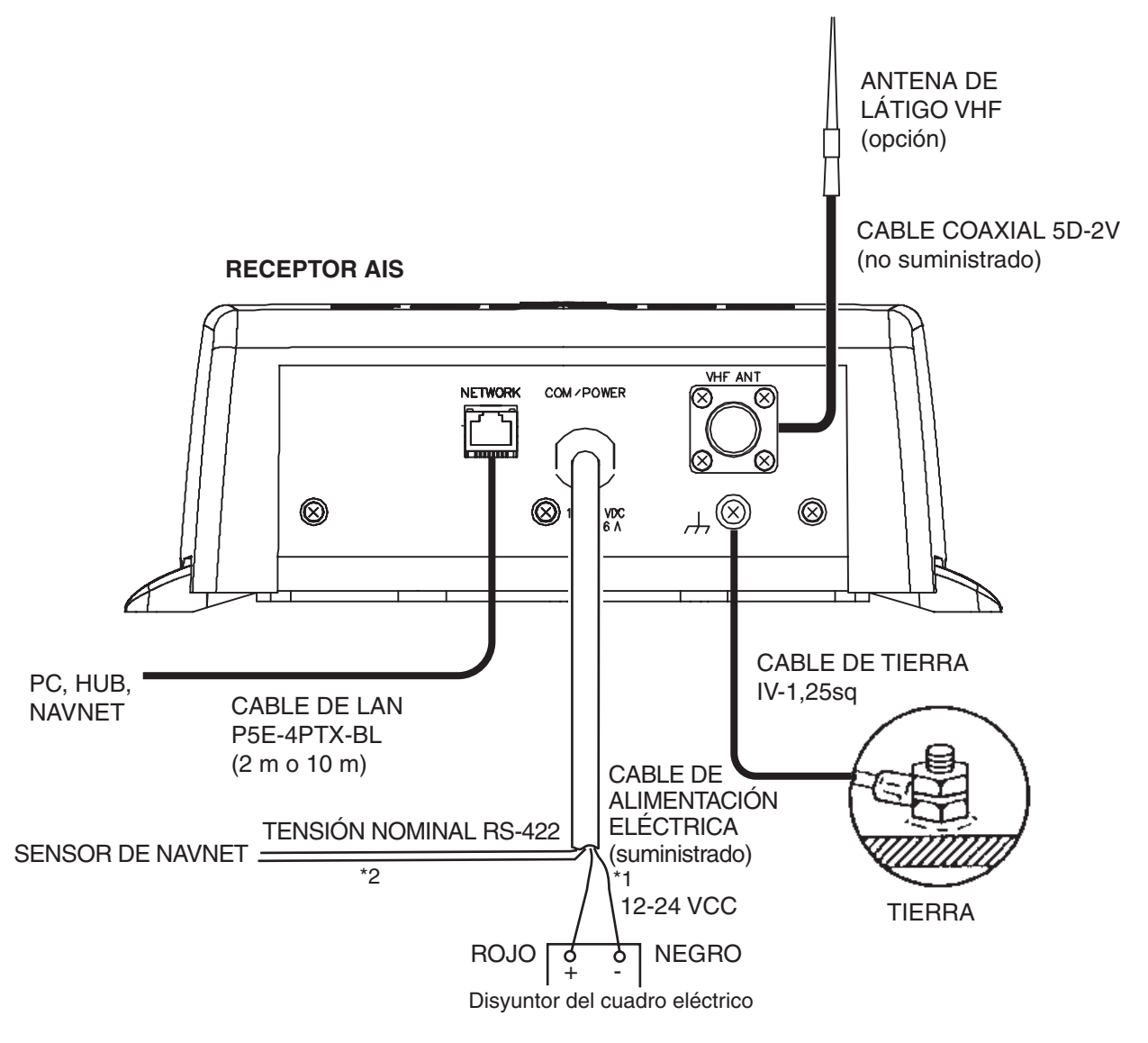

- \*1 Alimentación del disyuntor del cuadro eléctrico.
- \*2 Si no se utilizan las líneas COM (conexión para NavNet y el sensor), cúbralas con cinta adhesiva para evitar cortocircuitos.

### Conexión del conector coaxial (M-P-5) al cable coaxial

En el extremo del cable de la antena (cable coaxial, tipo 5D-2V) del FA-30, se encuentra un conector coaxial M-P-5. Conecte el conector al cable como se muestra a continuación.

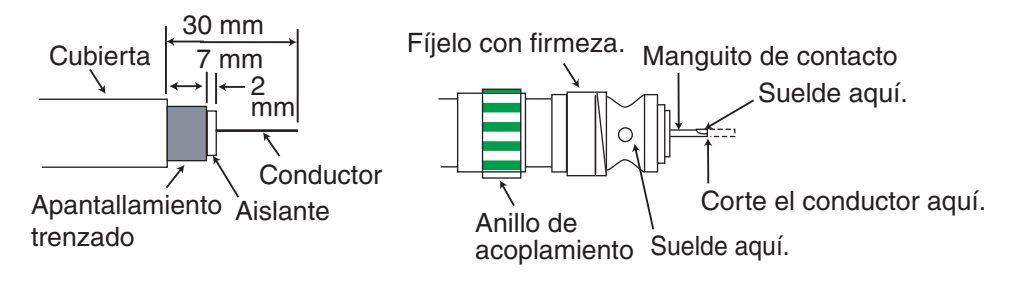

### Conexión del visor AIS (FAISPC-MX)

El visor AIS puede conectarse directamente al FA-30 o a esta unidad y a NavNet vx2. Consulte la siguiente ilustración para ver ejemplos de conexión.

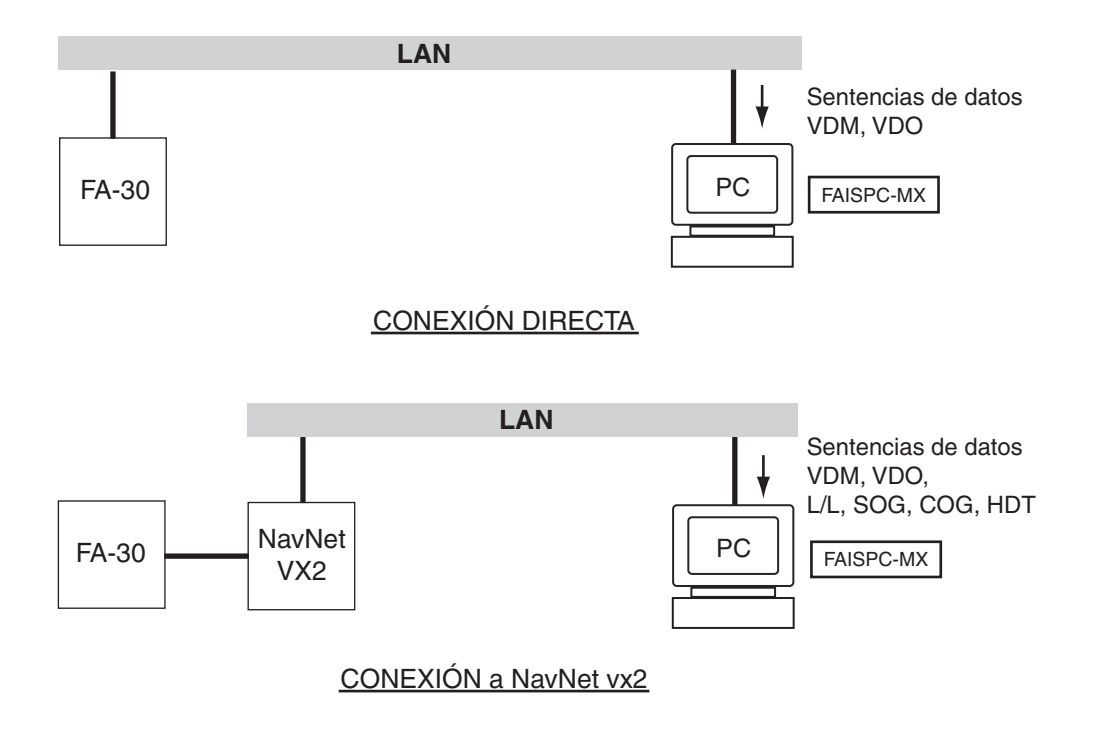

## 2. CONFIGURACIÓN DEL SOFTWARE WEB Y PRESENTACIONES DE DATOS

## 2.1 Receptor AIS FA-30

El FA-30 no incluye ningún interruptor de encendido. La alimentación proviene del cuadro eléctrico del barco, y el interruptor de este cuadro enciende y apaga el FA-30. Al encenderlo, se ilumina el LED PWR (verde) de la cubierta. Los otros dos indicadores LED de la cubierta se iluminan o parpadean según el estado del equipo. El indicador LED ER (rojo) se ilumina al inicializar el equipo y parpadea si se detecta un error. El indicador LED RX (naranja) se ilumina cuando hay recepción.

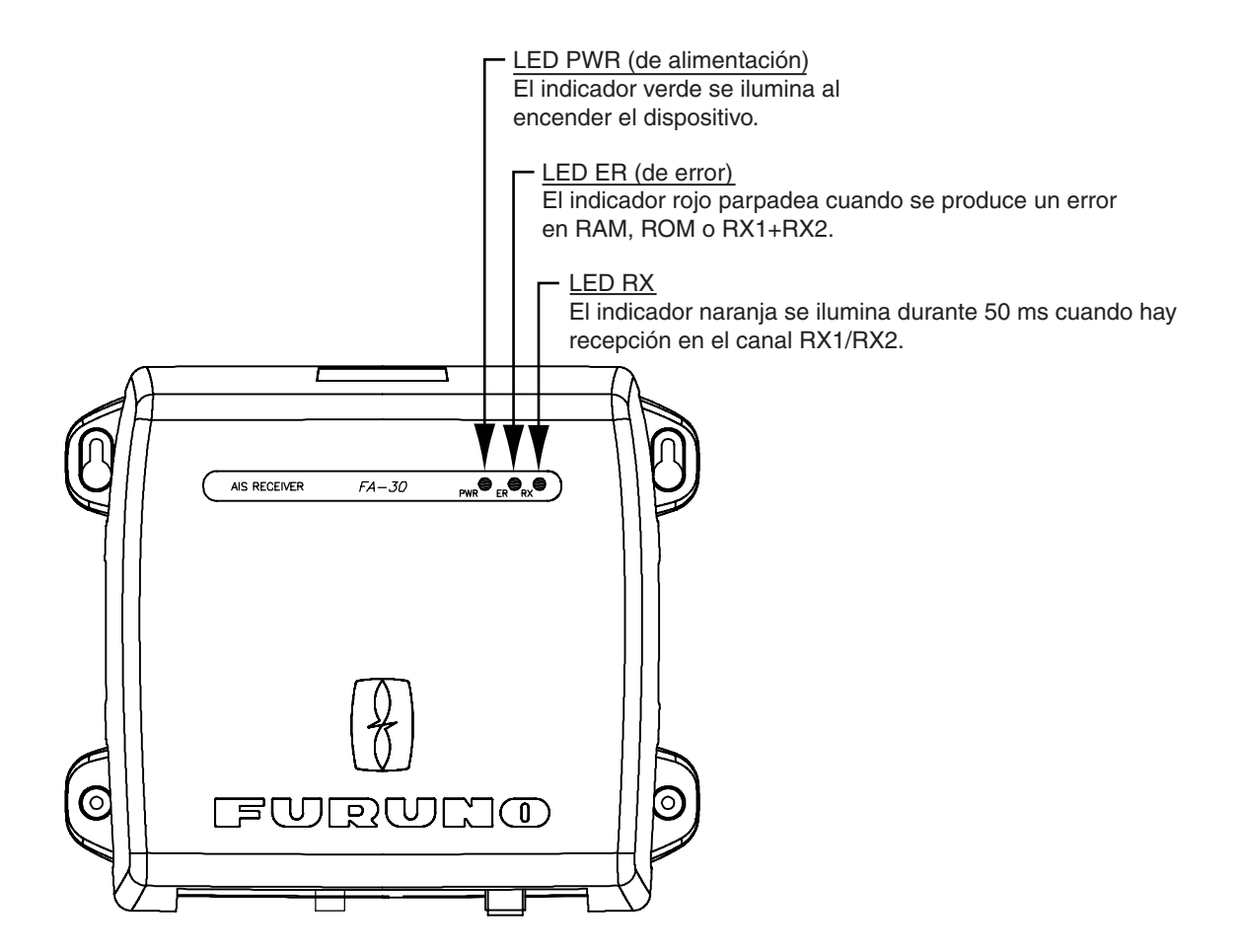

## 2.2 Configuración del puerto COM y de la red

El FA-30 se configura desde el PC o una pantalla externa. El siguiente procedimiento muestra cómo configurar los puertos COM/ALIMENTACIÓN y RED desde un PC.

AVISO: Sólo puede conectarse un dispositivo FA-30 a la red.

#### <u>Inicio</u>

- 1. Inicie el PC e introduzca la dirección IP y la máscara de subred.
  - 1) Haga clic con el botón derecho del ratón en Mi red y Propiedades.
  - 2) Haga clic con el botón derecho del ratón en "Red de área local" y "Propiedades".
  - 3) Seleccione "Protocolo de Internet" y "Propiedades".
  - Introduzca la dirección IP 172.31.24.xxx (xxx=tres dígitos cualquiera entre 001 y 254, excepto 002).
  - 5) Introduzca la máscara de subred 255.255.0.0.
- 2. Abra Internet Explorer y realice lo siguiente:
  - 1) Haga clic en "Herramientas" en la barra de menús.
  - 2) Haga clic en "Opciones de Internet".
  - 3) Seleccione la ficha "General". Haga clic en "Configuración" en "Archivos temporales de Internet".
  - Haga clic en el botón de opción "Cada vez que se visita la página" en "Comprobar si hay nuevas versiones de las páginas guardadas".
  - 5) Haga clic en el botón "Aceptar".
  - 6) Haga clic de nuevo en el botón "Aceptar".
- 3. Introduzca la URL http://172.31.24.2 y pulse la tecla Intro.

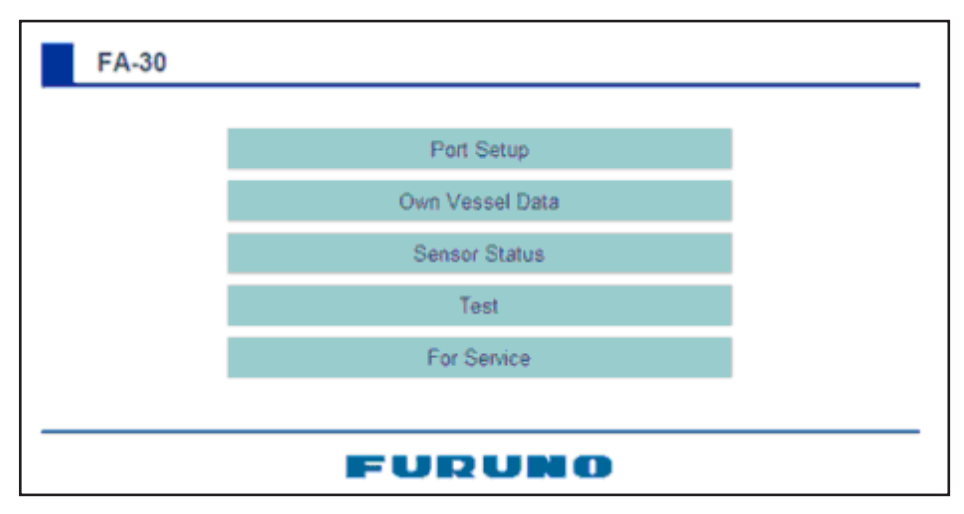

4. Haga clic en "Port Setup" (Configuración del puerto) para mostrar este menú.

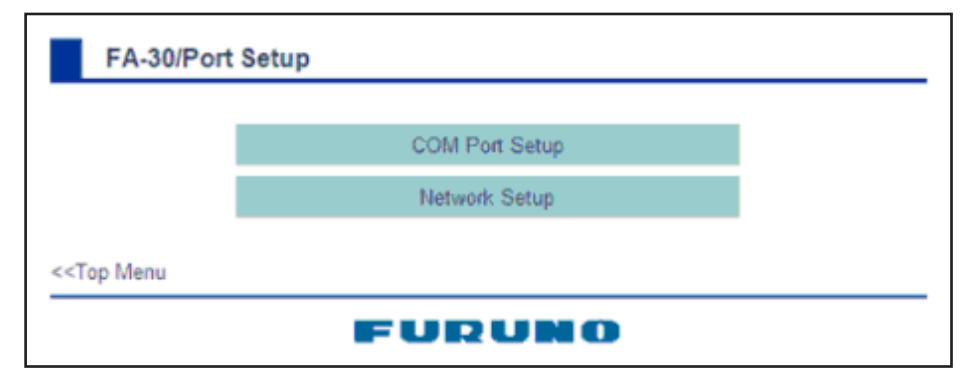

#### Configuración del puerto COM

5. Haga clic en "COM PORT Setup" (Configuración del puerto COM) para mostrar este menú.

| FA                                                                   | -30/COM P | ort Setup                |                    |  |
|----------------------------------------------------------------------|-----------|--------------------------|--------------------|--|
|                                                                      | Data Type | IEC61162                 | (default=IEC61162) |  |
|                                                                      | TX Speed  | 38400 bps                |                    |  |
|                                                                      | RX Speed  | Auto     Manual 4800 bps | (default=Auto)     |  |
|                                                                      |           | OK Cancel                |                    |  |
| < <port se<="" th=""><th>etup</th><th></th><th></th><th></th></port> | etup      |                          |                    |  |
|                                                                      |           | FURUN                    | 0                  |  |

6. La configuración predeterminada de "Data Type" (Tipo de datos) es IEC61162, la más adecuada para la mayoría de instalaciones. Si necesita cambiarlo, haga clic en la lista desplegable "Data Type" (Tipo de datos) y seleccione el tipo de datos pertinente entre las siguientes opciones.

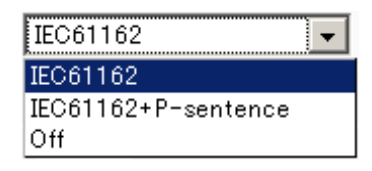

**IEC61162:** Transmite y recibe datos con el formato IEC61162 a través del puerto COM. (Las instrucciones P se reciben, pero no se transmiten.)

**IEC61162+ P-sentence:** Transmite y recibe datos con el formato IEC61162+ instrucciones P a través del puerto COM.

Off (desactivado): FA-30 no transmite ningún dato.

Mediante los botones de opción de "RX Speed" (Velocidad RX), seleccione cómo regular la velocidad RX, "Auto" (Automática) o "Manual" (Manual). Si selecciona la opción manual, elija la velocidad en la lista desplegable.

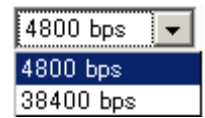

Nota: la velocidad Tx se fija en 38400 bps.

- 7. Haga clic en "OK" (Aceptar) para confirmar la configuración.
- 8. Haga clic en "<< Port Setup" (Configuración del puerto) para volver a este menú.

#### Configuración de la RED

9. Haga clic en "Network Setup" (Configuración de red) para mostrar este menú.

| FA-30    | /Network Setup     |                   |                           |
|----------|--------------------|-------------------|---------------------------|
|          |                    |                   |                           |
|          | MAC Address        | 00-D0-1D-02-FA-50 |                           |
|          | IP Address         | 172.031.024.002   | (default=172.031.024.002) |
|          | Subnet Mask        | 255.255.000.000   | (default=255.255.000.000) |
|          | Gateway Address    | 000.000.000.000   | (default=000.000.000.000) |
|          | NavNet Port Number | 10000             | (default=10000)           |
|          | Host Name          | AIS0 💌            | (default=AIS0)            |
|          | AIS Data Output    | Continuous 💌      | (default=Continuous)      |
|          |                    | OK Cancel         |                           |
| ort Setu | qu                 |                   |                           |
|          |                    |                   | _                         |
|          |                    | FURUN             |                           |

- 10.Introduzca la dirección IP asignada al FA-30.
- 11.Introduzca la máscara de subred para la red.
- 12.Introduzca la dirección de puerta de enlace.
- 13.Para una conexión NavNet, introduzca el número de puerto de NavNet en "NavNet Port Number" (Número de puerto de NavNet). Introduzca una ubicación entre mil y diez mil.
- 14.En "Host Name" (Nombre de host), introduzca el nombre de host que se utilizará en NavNet, AIS0 AIS9.
- 15.En "AIS Data Output" (Salida de datos AIS), seleccione la salida de los datos AIS. Auto (Automático): Detecta automáticamente la salida de los datos AIS. Continuous (Continuo): Establece una salida de datos continua. Seleccione esta opción si se ha conectado a FAISPC\_MX.

**Nota:** No es necesario cambiar la configuración del número de puerto de NavNet, nombre de host y salida de datos AIS. Se puede establecer conexión sin necesidad de ajustar estas opciones.

- 16.Haga clic en el botón "OK" (Aceptar) para finalizar.
- 17.Si ha cambiado alguna configuración, aparece el siguiente mensaje.

You must restart your FA-30 before the new settings take effect. Do you want to restart your FA-30 now? (It will take about 1 minute to restart your FA-30).

- 18.Haga clic en el botón "Yes" (Sí) para reiniciar. El indicador LED "ER" LED del FA-30 se ilumina. Una vez que se apague el indicador LED, podrá obtener acceso.
- 19.Aparece el mensaje "Please close the window" (Cierre la ventana). Cierre el navegador.

Una vez completado el reinicio, es necesario acceder al FA-30 mediante nuevos valores. Por ejemplo, si ha cambiado la dirección IP, utilice la nueva dirección para acceder al FA-30.

## 2.3 Pantalla Own Vessel Data (Datos del propio barco) y Channel Selection (Selección de canales)

La pantalla Own Vessel Data (Datos del propio barco) muestra el número MMSI, los números de canales RX y el método de selección de canales de la embarcación.

- 1. Muestre el menú principal (consulte la sección 2.2).
- 2. Haga clic en Own Vessel Data (Datos del propio barco).

| FA-30/                                                        | Own Vessel Data    |                          |      |
|---------------------------------------------------------------|--------------------|--------------------------|------|
|                                                               | MMSI<br>RX1<br>RX2 | CH. 2087 (International) |      |
|                                                               | Channel Selection  | Auto                     | Edit |
| < <top menu<="" th=""><th>F</th><th>URUNO</th><th></th></top> | F                  | URUNO                    |      |

#### Descripción de los datos del propio barco

MMSI: número MMSI (de nueve dígitos).

**RX1:** canal (cuatro dígitos) recibido a través de RX1. El tipo de canal (internacional o local) se muestra entre paréntesis.

**RX2:** canal (cuatro dígitos) recibido a través de RX2. El tipo de canal (internacional o local) se muestra entre paréntesis.

**Channel Selection (Selección de canales):** se muestra el método de selección de canales, "Auto" (Automático) o "Manual" (Manual). Para obtener información sobre cómo cambiar los canales, vaya al paso siguiente.

3. Haga clic en el botón "Edit" (Editar) del menú "Channel" (Canal).

|           | RX1                                                                          | 2087                                                        | (default=2087)                                                  |
|-----------|------------------------------------------------------------------------------|-------------------------------------------------------------|-----------------------------------------------------------------|
|           | RX2                                                                          | 2088                                                        | (default=2088)                                                  |
|           | RX Mode                                                                      | RX 1+2 💌                                                    | (default=RX 1+2)                                                |
|           | Channel Selection                                                            | Auto 💌                                                      | (default=Auto)                                                  |
|           | When setting channels<br>in current region, AIS in<br>regions where selected | manually, confirn<br>nformation canno<br>d channel is not a | n that channels are usable<br>t be received in the<br>vailable. |
|           |                                                                              | OK Cancel                                                   |                                                                 |
| Own Vesse | l Data                                                                       |                                                             |                                                                 |

4. Introduzca el número de canal (cuatro dígitos) en RX1 y RX2.

5. Haga clic en la lista desplegable "RX Mode" (Modo RX) para seleccionar los canales que se recibirán.

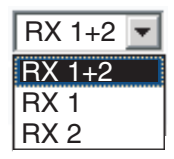

RX 1+2: recepción a través de los canales 1 y 2. RX 1: recepción a través del canal 1.

RX 2: recepción a través del canal 2.

6. Haga clic en la lista desplegable "Channel Selection" (Selección de canales).

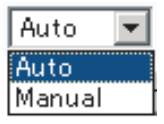

- 7. Seleccione "Manual".
- 8. Haga clic en el botón "OK" (Aceptar) para finalizar. Aparecerá el menú "Own Vessel Data" (Datos del propio barco).

Para regresar a la selección automática de canales, abra el menú "Channel" (Canal), seleccione "Auto" (Automático) en "Channel Selection" (Selección de canales) y haga clic en "OK" (Aceptar). Se seleccionarán automáticamente los canales CH2087 y CH2088.

## 2.4 Estado del sensor

La pantalla de estado del sensor proporciona información sobre los sensores conectados al FA-30.

- 1. Muestre el menú principal (consulte la sección 2.2).
- 2. Haga clic en "Sensor Status" (Estado del sensor). La siguiente ilustración muestra las indicaciones normales acerca del estado del sensor.

| FA-30                                          | Sensor Status                                                        |  |
|------------------------------------------------|----------------------------------------------------------------------|--|
|                                                | GPS in use<br>Heading valid<br>Channel Management Parameters Changed |  |
| < <top menu<="" th=""><td></td><td></td></top> |                                                                      |  |
| FURUNO                                         |                                                                      |  |

#### Descripción de las indicaciones del estado del sensor

| Indicación                               | Significado                                 | Observaciones             |
|------------------------------------------|---------------------------------------------|---------------------------|
| DGPS in use                              | Se está utilizando actualmente DGPS.        | Consulte * <sup>1</sup> . |
| GPS in use                               | Se está utilizando actualmente GPS.         | Consulte * <sup>1</sup> . |
| SOG/COG in use                           | Se está utilizando actualmente SOG/COG.     |                           |
| Heading valid                            | Datos de rumbo válidos.                     |                           |
| Channel Management<br>Parameters Changed | Se han modificado los parámetros del canal. | Consulte * <sup>2</sup> . |

\*<sup>1</sup> Independientemente del navegador que se esté utilizando.

\*<sup>2</sup> Se muestra durante 30 segundos después de cambiar los parámetros del canal. (Es necesario actualizar la pantalla.)

# 3. MANTENIMIENTO Y SOLUCIÓN DE PROBLEMAS

#### 

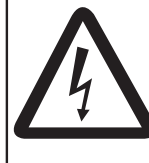

No abra el equipo a menos que esté completamente familiarizado con los circuitos eléctricos y el manual de servicio.

El interior del equipo sólo debe manipularlo personal cualificado.

## 3.1 Mantenimiento

Realizar un mantenimiento periódico ayuda a conseguir un buen rendimiento. Compruebe los componentes mostrados a continuación, al menos, una vez al mes para mantener su equipo en un buen estado de funcionamiento.

| Componente | Punto de control y solución                                                                                                    |
|------------|----------------------------------------------------------------------------------------------------|
| Cableado   | Compruebe que cada uno de los cables esté sujeto con firmeza.<br>Vuelva a apretarlos si es necesario.                                                                  |
| Tierra     | Compruebe el punto de tierra para detectar oxidación. Límpielo si es necesario.                                                                                        |
| Antena VHF | Compruebe que la antena VHF y el cableado no presenten daños.<br>Si es necesario, sustitúyalos.                                                                        |
| Chasis     | El polvo y la suciedad del chasis se deben eliminar con un paño<br>suave y seco. No utilice limpiadores químicos, ya que pueden<br>deteriorar la pintura y las marcas. |

Tabla de mantenimiento

## 3.2 Sustitución de fusibles

El fusible (2A) que se encuentra en el interior del FA-30 protege el dispositivo frente a fallos en el equipo y sobrecargas. Si no se puede encender el equipo, es decir, no se ilumina el LED (de alimentación) PWR, es posible que se haya fundido el fusible. En ese caso, apague el FA-30, abra la cubierta y revise el fusible. Si se ha fundido el fusible, averigüe el motivo antes de sustituirlo. Si se vuelve a fundir después de sustituirlo, póngase en contacto con su proveedor o agente de FURUNO para que le aconseje.

| Pieza         | Тіро                  | N.º de código  |
|---------------|-----------------------|----------------|
| Fusible (2 A) | FGMB CA 125 V 2 A PBF | 000-157-479-10 |

## ADVERTENCIA

Use el fusible adecuado.

La utilización de un fusible inadecuado puede causar daños en el equipo e incluso un incendio.

## 3.3 Solución de problemas

La tabla de solución de problemas siguiente presenta problemas de funcionamiento habituales y proporciona los medios para restablecer el funcionamiento normal. Si no puede restablecer el funcionamiento normal, no intente realizar comprobaciones en el interior del equipo, ya que, dentro del receptor, no hay componentes que puedan ser reparados por el usuario.

| Síntoma                              | Problema                                                                                                    | Solución                                                                                                    |
|--------------------------------------|----------------------------------------------------------------------------------------------------|----------------------------------------------------------------------------------------------------|
| No se puede<br>encender el receptor. | Es posible que se haya fundido<br>el fusible ubicado en el interior<br>del receptor.                                                                                                    | Sustituya el fusible.                                                                                                    |
| No se obtiene<br>recepción.          | <ul> <li>Es posible que se haya<br/>aflojado la antena VHF.</li> <li>Es posible que la antena y el<br/>cableado presenten daños.</li> <li>El canal Rx no funciona<br/>correctamente.</li> </ul> | <ul> <li>Compruebe que la antena<br/>esté sujeta con firmeza.</li> <li>Compruebe que la antena y el<br/>cableado no presenten daños.</li> <li>Confirme la configuración del<br/>canal.</li> </ul> |

| <u>Tabla de solución de proplemas</u> | Tabla | de sol | lución | de | problemas |
|---------------------------------------|-------|--------|--------|----|-----------|
|---------------------------------------|-------|--------|--------|----|-----------|

## 3.4 Diagnósticos

El dispositivo de diagnóstico integrado muestra el número de versión del programa y comprueba que las memorias RAM y ROM, y los canales RX funcionen correctamente.

- 1. Abra Internet Explorer y vaya al menú principal.
- 2. Haga clic en "Test" (Prueba) para que aparezca la pantalla "Test" (Prueba).

| FA-30/                                         | Test     |                |  |  |  |
|------------------------------------------------|----------|----------------|--|--|--|
|                                                | Version  | 0550227-xx.xx* |  |  |  |
|                                                | CPU1 RAM | ОК             |  |  |  |
|                                                | CPU2 RAM | OK             |  |  |  |
|                                                | ROM      | OK             |  |  |  |
|                                                | RX1      | OK             |  |  |  |
|                                                | RX2      | NG             |  |  |  |
| < <top menu<="" th=""><th></th><th></th></top> |          |                |  |  |  |
| FURUNO                                         |          |                |  |  |  |

\*xx.xx es la versión del programa.

El número de versión del programa aparece en la primera línea. Se comprueba el correcto funcionamiento de la memoria RAM de la CPU1 y la CPU2, la memoria ROM y los dos canales RX, y se muestran los resultados de cada aspecto como "OK" (Correcto) o "NG" (No Good, Incorrecto). Si se devuelve un resultado NG, intente restablecer la alimentación y compruebe las conexiones. Si continúa la condición NG, póngase en contacto con su proveedor para que le aconseje.

# LISTA DE CANALES VHF

| N.º de | Frecuencia | N.º de | Frecuencia | N.º de | Frecuencia | N.º de | Frecuencia |
|--------|------------|--------|------------|--------|------------|--------|------------|
| canal  |            | canal  |            | canal  |            | canal  |            |
| 1001   | 156.05     | 1088   | 157.425    | 277    | 156.8875   | 2079   | 161.575    |
| 1002   | 156.1      | 1201   | 156.0625   | 1278   | 156.9375   | 2080   | 161.625    |
| 1003   | 156.15     | 1202   | 156.1125   | 1279   | 156.9875   | 2081   | 161.675    |
| 1004   | 156.2      | 1203   | 156.1625   | 1280   | 157.0375   | 2082   | 161.725    |
| 1005   | 156.25     | 1204   | 156.2125   | 1281   | 157.0875   | 2083   | 161.775    |
| 6      | 156.3      | 1205   | 156.2625   | 1282   | 1571375    | 2084   | 161.825    |
| 1007   | 156.35     | 1206   | 156.3125   | 1283   | 157.1875   | 2085   | 161.875    |
| 1018   | 156.9      | 1207   | 156.3625   | 1284   | 157.2375   | 2086   | 161.925    |
| 1019   | 156.95     | 208    | 156.4125   | 1285   | 157.2875   | 2087   | 161.975    |
| 1020   | 157        | 209    | 156.4625   | 1286   | 157.3375   | 2088   | 162.025    |
| 1021   | 157.05     | 210    | 156.5125   | 1287   | 157.3875   | 2201   | 160.6625   |
| 1022   | 157.1      | 211    | 156.5625   | 2001   | 160.65     | 2202   | 160.7125   |
| 1023   | 157.15     | 212    | 156.6125   | 2002   | 160.7      | 2203   | 160.7625   |
| 1024   | 157.2      | 213    | 156.6625   | 2003   | 160.75     | 2204   | 160.8125   |
| 1025   | 157.25     | 214    | 156.7125   | 2004   | 160.8      | 2205   | 160.8625   |
| 1026   | 157.3      | 215    | 156.7625   | 2005   | 160.85     | 2206   | 160.9125   |
| 1027   | 157.35     | 216    | 156.8125   | 2007   | 160.95     | 2207   | 160.9625   |
| 1028   | 157.4      | 217    | 156.8625   | 8      | 156.4      | 2218   | 161.5125   |
| 1060   | 156.025    | 1218   | 156.9125   | 9      | 156.45     | 2219   | 161.5625   |
| 1061   | 156.075    | 1219   | 156.9625   | 10     | 156.5      | 2220   | 161.6125   |
| 1062   | 156.125    | 1220   | 157.0125   | 11     | 156.55     | 2221   | 161.6625   |
| 1063   | 156.175    | 1221   | 157.0625   | 12     | 156.6      | 2222   | 161.7125   |
| 1064   | 156.225    | 1222   | 157.1125   | 13     | 156.65     | 2223   | 161.7625   |
| 1065   | 156.275    | 1223   | 157.1625   | 14     | 156.7      | 2224   | 161.8125   |
| 1066   | 156.325    | 1224   | 157.2125   | 15     | 156.75     | 2225   | 161.8625   |
| 67     | 156.375    | 1225   | 157.2625   | 16     | 156.8      | 2226   | 161.9125   |
| 68     | 156.425    | 1226   | 157.3125   | 17     | 156.85     | 2227   | 161.9625   |
| 69     | 156.475    | 1227   | 157.3625   | 2018   | 161.5      | 2228   | 162.0125   |
| 70     | 156.525    | 1228   | 157.4125   | 2019   | 161.55     | 2260   | 160.6375   |
| 71     | 156.575    | 1260   | 156.0375   | 2020   | 161.6      | 2261   | 160.6875   |
| 72     | 156.625    | 1261   | 156.0875   | 2021   | 161.65     | 2262   | 160.7375   |
| 73     | 156.675    | 1262   | 156.1375   | 2022   | 161.7      | 2263   | 160.7875   |
| 74     | 156.725    | 1263   | 156.1875   | 2023   | 161.75     | 2264   | 160.8375   |
| 75     | 156.775    | 1264   | 156.2375   | 2024   | 161.8      | 2265   | 160.8875   |
| 76     | 156.825    | 1265   | 156.2875   | 2025   | 161.85     | 2266   | 160.9375   |
| 77     | 156.875    | 1266   | 156.3375   | 2026   | 161.9      | 2278   | 161.5375   |
| 1078   | 156.925    | 267    | 156.3875   | 2027   | 161.95     | 2279   | 161.5875   |
| 1079   | 156.975    | 268    | 156.4375   | 2028   | 162        | 2280   | 161.6375   |
| 1080   | 157.025    | 269    | 156.4875   | 2060   | 160.625    | 2281   | 161.6875   |
| 1081   | 157.075    | 270    | 156.5375   | 2061   | 160.675    | 2282   | 161.7375   |
| 1082   | 157.125    | 271    | 156.5875   | 2062   | 160.725    | 2283   | 161.7875   |
| 1083   | 157.175    | 272    | 156.6375   | 2063   | 160.775    | 2284   | 161.8375   |
| 1084   | 157.225    | 273    | 156.6875   | 2064   | 160.825    | 2285   | 161.8875   |
| 1085   | 157.275    | 274    | 156.7375   | 2065   | 160.875    | 2286   | 161.9375   |
| 1086   | 157.325    | 275    | 156.7875   | 2066   | 160.925    | 2287   | 161.9875   |
| 1087   | 157.375    | 276    | 156.8375   | 2078   | 161.525    |        |            |

## FURUNO

## ESPECIFICACIONES DEL RECEPTOR AIS FA-30

#### 1. GENERAL

| 1.1  | Capacidad de Rx           | 2250 informes/minuto, 1 canal                                |
|------|---------------------------|--------------------------------------------------------------|
|      |                           | 4500 informes/minuto, 2 canales                              |
| 1.2  | Sistema Rx                | Recepción simultánea de doble onda TDMA                      |
| 1.3  | Cambio de frecuencia      | Automático (dispositivo externo)                             |
| 1.4  | Cumplimiento de           |                                                              |
|      | normativas                | IEC 60945 Ed. 4, y la sección del receptor cumple las normas |
|      |                           | IEC 61993-2, IEC 62287-1 y ITU-R M.1371-1,                   |
| 2.   | RECEPTOR AIS (RX1/        | RX2)                                                         |
| 2.1  | Rango de frecuencia Rx    | De 156,025 MHz a 162,025 MHz                                 |
| 2.2  | Intervalo de canal        | 25 kHz/12,5 kHz                                              |
| 2.3  | Frecuencia del oscilador  | 1 <sup>er</sup> oscilador local f+(51,136 MHz/51,236 MHz)    |
|      |                           | 2º oscilador local 51,1 MHz/51,2 MHz                         |
| 2.4  | Frecuencia intermedia     | 1 <sup>er</sup> IF 51,136 MHz/51,236 MHz                     |
|      |                           | 2° IF 36 kHz                                                 |
| 2.5  | Sistema Rx                | Superheterodino de conversión doble                          |
| 2.6  | Sensibilidad              | -107 dBm (PER inferior al 20%)                               |
| 2.7  | Características de error  | -77 dBm (PER inferior al 2%)                                 |
|      |                           | -7 dBm (PER inferior al 10%)                                 |
| 2.8  | Supresión de              |                                                              |
|      | interferencias del canal  | Superior a -10 db                                            |
| 2.9  | Supresión de              |                                                              |
|      | interferencias del canal  |                                                              |
|      | adyacente                 | Superior a 70 dB (±25 kHz)                                   |
| 2.10 | Respuesta espúrea         | Superior a 70 dB (50 MHz – 520 MHz)                          |
| 2.11 | Característica de         |                                                              |
|      | modulación                | Frec. deseada f – 101 dBm                                    |
|      | mutua                     | Frec. no deseada. f ±50 kHz, sin modulación –36 dBm          |
|      |                           | f ±100 kHz, 400 Hz/±3 kHz, modulación –36 dBm                |
|      |                           | PER inferior al 20%                                          |
| 2.12 | Supresión de sensibilidad | Frec. deseada f – 101 dBm                                    |
|      |                           | Frec. no deseada f ±500 kHz, ±1 MHz, ±2MHz,                  |
|      |                           | sin modulación –23 dBm                                       |
|      |                           | Frec. no deseada f ±5 MHz, ±10 MHz, sin modulación –15 dB    |
|      |                           | PER inferior al 20%                                          |
| 2.13 | Emisión espúrea           | 9 kHz – 1 GHz inferior a –57 dBm                             |
|      |                           | 1 GHz – 4 GHz inferior a –47 dBm                             |

## FURUNO

#### 3. INTERFAZ

| 3.1 | Puerto COM | Entrada: RS422(38,4 kbps)/IEC61162-1(4800 bps)                    |
|-----|------------|-------------------------------------------------------------------|
|     |            | Salida: RS422 (38,4 kbps)                                         |
|     |            | Sentencias de entrada: ACK, ACA, DTM, GBS, GGA, GLL, GNS, HDT,    |
|     |            | OSD, RMC, VBW, VTG, DSC, DSE, AIQ, ZDA, PFEC, ABM*,               |
|     |            | BBM*, AIR*                                                        |
|     |            | Sentencias de salida: ACA, ACS, ALR, VDM, VDO, TXT, ABK*, PFEC    |
| 3.2 | RED        | Ethernet 10/100BASE-T                                             |
|     |            | Sentencias de entrada: ACK, ACA, DTM, GBS, GGA, GLL, GNS, HDT,    |
|     |            | OSD, RMC, VBW, VTG, DSC, DSE, AIQ, ZDA, PFEC, ABM*,               |
|     |            | BBM*, AIR*                                                        |
|     |            | Sentencias de salida: ACA, ACS, ALR, VDM, VDO, TXT, ABK*, PFEC    |
|     |            | * La sentencia de entrada ABK se envía en respuesta a un error de |
|     |            | entrada de ABM, BBM y AIR.                                        |
| 4.  | ANTENA     |                                                                   |
|     |            | Antena dipolar única de 50 ohmios                                 |

#### 5. ALIMENTACIÓN ELÉCTRICA (POWER)

12-24 VCC: 1,2-0,6 A

#### 6. CONDICIONES AMBIENTALES

- 6.1 Temperatura ambiente De -15°C a +55°C
- 6.2 Humedad relativa De 93% a 40 °C
- 6.3 Resistencia a agua (IEC 60529) IP20
- 6.4 Vibración (IEC 60945 ed.4)
  - De 2 Hz a 5 Hz y hasta 13,2 Hz con una amplitud de  $\pm$ 1 mm  $\pm$ 10% (Aceleración máxima de 7m/s<sup>2</sup> en 13,2 Hz )
  - Por encima de 13,2 Hz y hasta 100 Hz con una aceleración máxima constante de 7 m/s<sup>2</sup>

#### 7. COLOR DE REVESTIMIENTO

N2.5

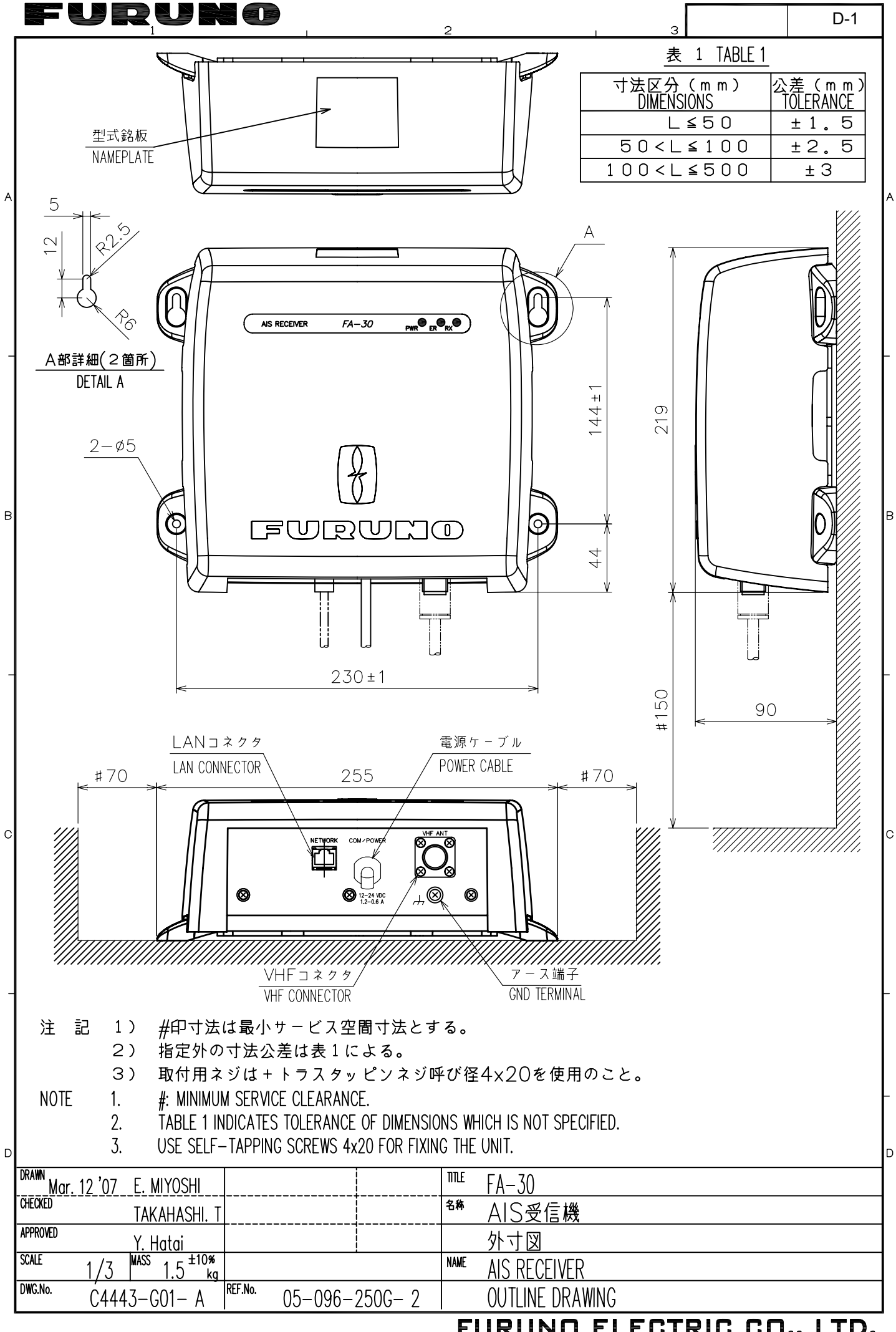

FURUNO ELECTRIC CO., LTD.

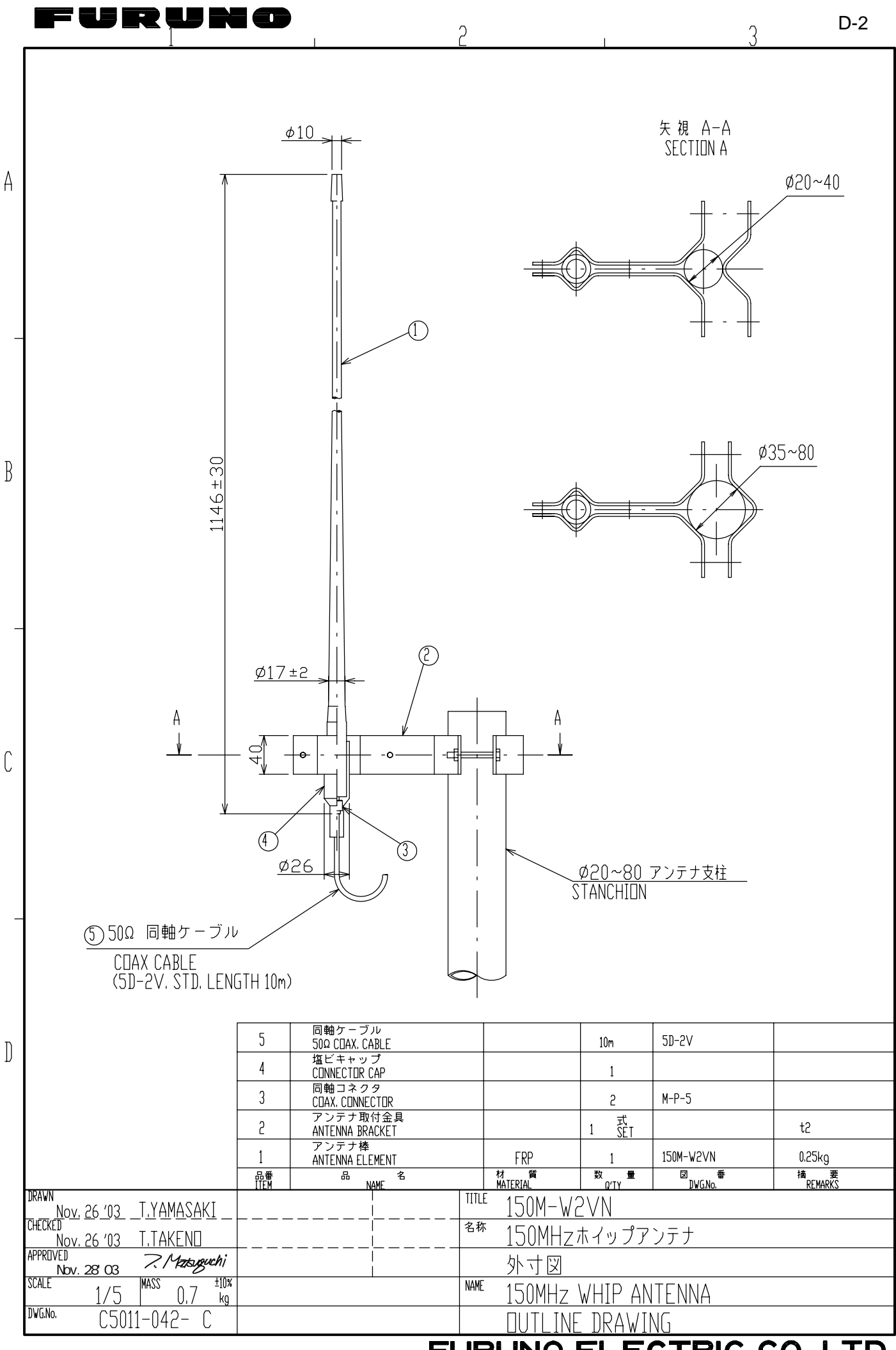

FURUNO ELECTRIC CO., LTD.

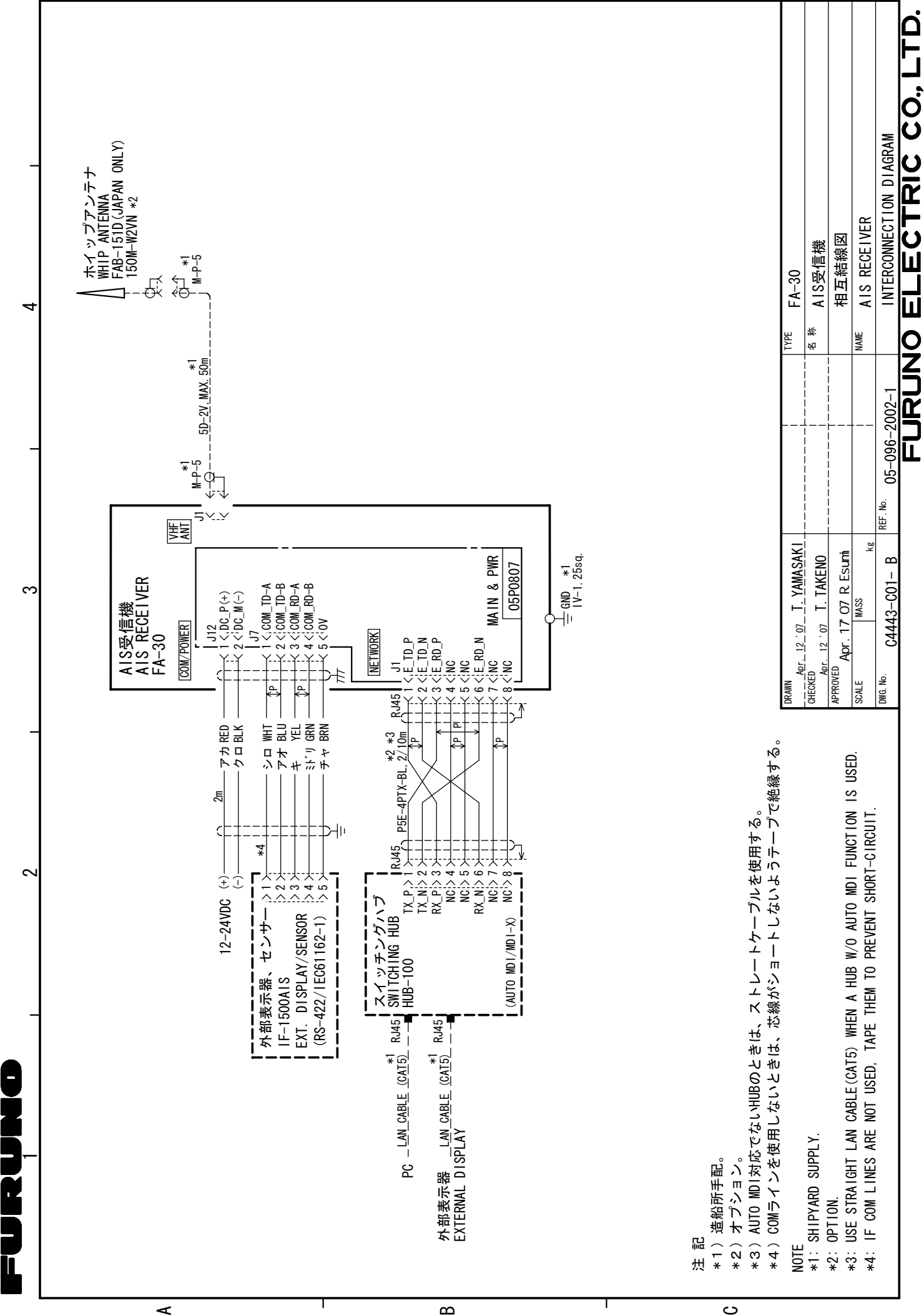

S-1

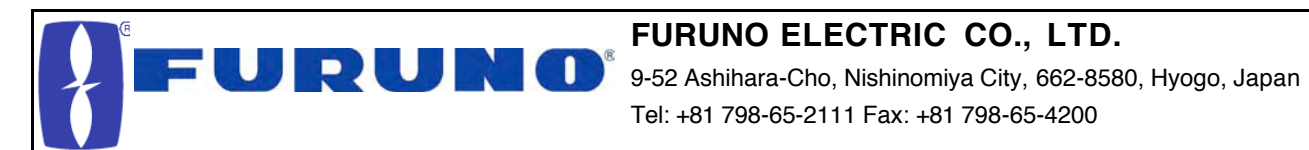

Tel: +81 798-65-2111 Fax: +81 798-65-4200

|                                                                                                    |                                                                                                    | Pub NO. DOC-929                                       |
|----------------------------------------------------------------------------------------------------|----------------------------------------------------------------------------------------------------|-------------------------------------------------------|
| Declaration of                                                                                                    | f Conformity                                                                                                    | · F                                                   |
| We FURUNO ELECTRIC                                                                                                    | CO., LTD.                                                                                                    |                                                       |
|                                                                                                    | (Manufacturer)                                                                                                    |                                                       |
| 9-52 Ashihara-Cho, Nishinomiya City, 6                                                                                                    | 662-8580, Hyogo, Japan                                                                                                    |                                                       |
|                                                                                                    | (Address)                                                                                                    |                                                       |
| declare under our sole responsibility that the                                                                                                    | he product                                                                                                    |                                                       |
| AIS receiver Type:<br>(Mode                                                                                                    | FA-30 with optional VHF Splitter kit                                                                                                    |                                                       |
| is in conformity with the essential requirem<br>Directive 1999/5/EC of the European Parlia<br>equipment and telecommunications termina<br>technical regulations applicable to the prod | ents as described in Article 10.3 and<br>ament and of the Council of 9 March<br>al equipment (R&TTE Directive) and s<br>duct within this Directive | Annex II of the<br>1999 on radio<br>satisfies all the |
| IEC 60945 Third edition: 1996-11 Subclar<br>IEC 60945 Fourth edition: 2002-08 Subclar<br>to 12.4                                                                                       | use 10.2<br>uses 8.2.2, 8.3.1, 8.4.2, 8.7, 9.2, 9.3                                                                                                | , 10.3 to 10.9, 12.1                                  |
| IEC 62287-1 First edition: 2006-03 Subclau<br>IEC 61993-2 First edition: 2001-12 Subclau<br>IEC 60950-1 First edition: 2001-10                                                         | uses 10.2.1.2, 11.2.1, 11.3 (methods<br>use 15.3.1 (method of test only)                                                                           | s of test only)                                       |
| (title and/or number and date of issu                                                                                                    | ue of the standard(s) or other normative doc                                                                                                    | ument(s))                                             |
| For assessment, see                                                                                                    |                                                                                                    |                                                       |
| EMC Test Report FLI 12-07-008 of 23<br>Co., Ltd, Japan                                                                                                    | March 2007 issued by Furuno Labot                                                                                                    | ech International                                     |
| <ul> <li>Test Report (Climatic &amp; Vibration) FLI 1<br/>International Co., Ltd. Japan</li> </ul>                                                                                     | 2-07-007 of 15 March 2007 issued b                                                                                                    | y Furuno Labotech                                     |
| <ul> <li>Safety Test Report FLI 12-07-009 of 19<br/>Co., Ltd. Japan</li> </ul>                                                                                                    | 9 March 2007 issued by Furuno Lab                                                                                                    | otech International                                   |
|                                                                                                    |                                                                                                    |                                                       |
|                                                                                                    | On behalf of Furuno Electric Co.,                                                                                                    | Ltd.                                                  |
|                                                                                                    | Atoma                                                                                                    | AR                                                    |
| Niching mine Oil                                                                                                    | Hiroaki Komatsu                                                                                                    |                                                       |
| Nishinomiya City, Japan<br>March 27, 2007                                                                                                    | ivianager,<br>International Rules and Regulatio                                                                                                    | ns                                                    |
| (Place and date of issue)                                                                                                    | (name and signature or equivalent marki                                                                                                    | ng of authorized person)                              |
|                                                                                                    |                                                                                                    |                                                       |